# Zadávání tiskových zakázek pro projekce

Průvodce ovládáním systému Předhledné změny ve vezzi 05/2020

> © Vít Hudec, Benefit Print s.r.o. verze 05/2020

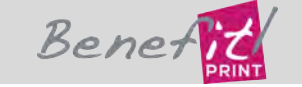

#### Rychlý přehled změn pro stávající uživatele

Systém je upraven tak, aby zadávání úloh bylo co nejrychlejší.

• V předchozí verzi bylo nutné vyčkat finálního zpracování souborů, což mohlo trvat v závislosti na vytížení serveru a rychlosti internetového připojení deset i více minut.

• V nové verzi je možné potvrdit objednávku ihned po nahrání souborů a potvrzovací mail přijde až v okamžiku, kdy je objednávka na serveru rozbalena, zpracována a zkontrolována. Na toto dokončení není třeba nadále čekat u počítače.

• Identifikátor objednávky je nyní v jednom poli a do dodacího listu se přepisuje celé pole.

• Popis zakázky se zadává v druhém kroku, což zamezí potřebě vracet se do kroku jedna v případě, kdy během nahrávání nastane potřeba něco do popisu doplnit.

# Identi Vytvořit \* Datum vyzvednutí \* Čas vy 04.05.2020 \* Identifikátor objednávky \* Způsob doručení Osobní odběr

Identifikátor objednávky se sloučil s položkou projekt. Je možné zadat 50 znaků a tato položka bude uvedena v dodacím listu jako identifikace zakázky.

Textový popis je přesunutý do kroku 2 objednávky.

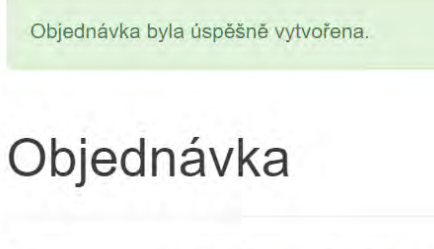

| Status      | ldentifikátor objednávky  |
|-------------|---------------------------|
| Nepotvrzena | Demo tisková úloha 🖋 Upra |

Poznámka 🖋 Upravit

#### Soubory

# Soubory

Přidat archiv k objednávce (ZIP, RAR, 7Z)

210mm

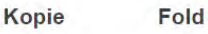

1

Vybrat soubor Soubor nevybrán

Stav nahrávání archivu

#### Zrušit objednávku

Před vybráním souboru je nutné zvolit počet výtisků, následně vybrat soubor ZIP.

۷

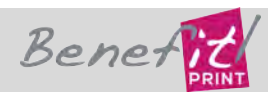

© TG WEB

V druhém kroku objednávky je možné opravit identifikátor zakázky a následně i vlastní popis zakázky. Po kliknutí na Upravit se otevřou příslušná okna. Upravovat je možné i během nahrávání souborů.

# Rychlý přehled změn pro stávající uživatele

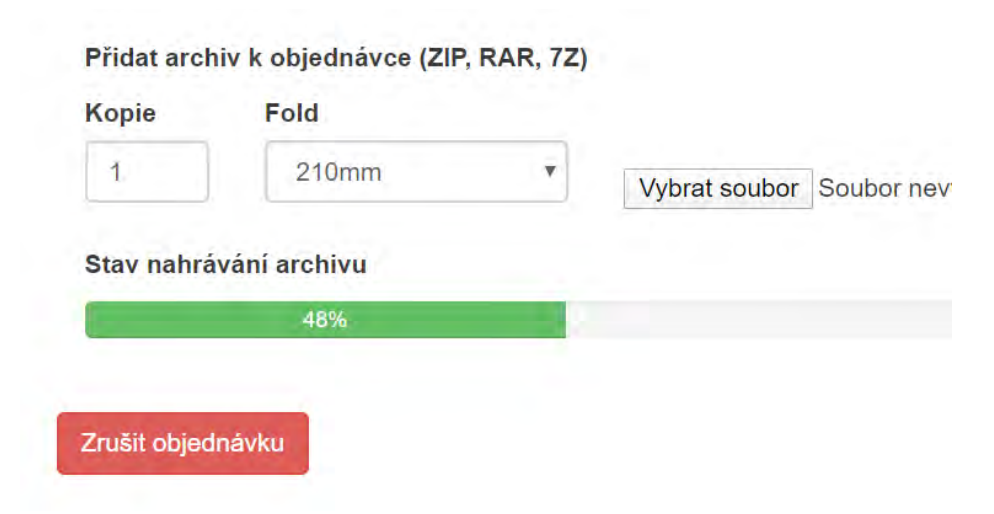

Během nahrávání archivu je vidět postup nahrávání. Tlačítko potvrdit objednávku se objeví po nahrání souboru.

#### Soubory

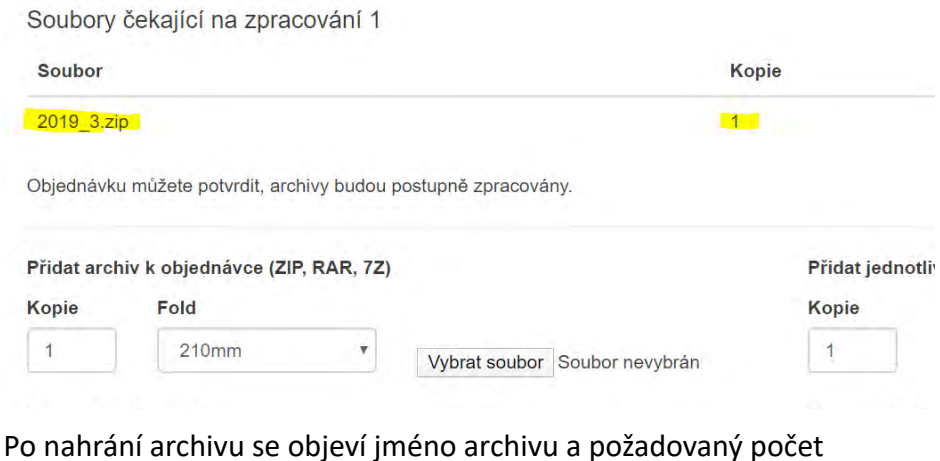

výstisků. V tomto okamžiku je možné nahrát další archiv.

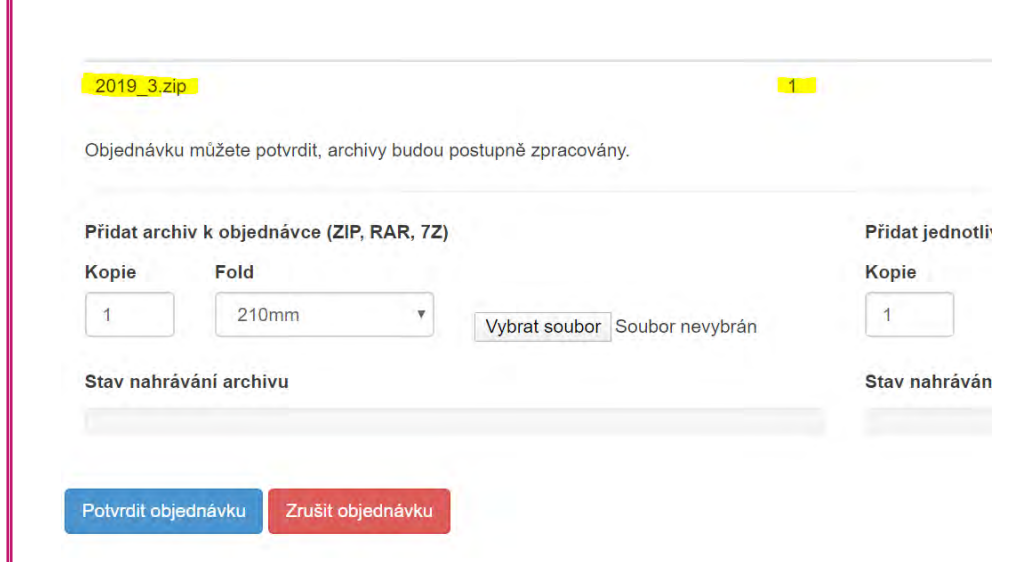

V případě, že jsou všechny požadované archivy nahrané, není třeba čekat na zobrazení souborů a je možné objednávku potvrdit.

# Objednávky

| Přidat   | Dokončené                   |             |                    |                  |
|----------|-----------------------------|-------------|--------------------|------------------|
| Status   | ldentifikátor<br>objednávky | Zaměstnanec | Způsob<br>doručení | Garant<br>doruče |
| Doručena | Demo tisková úloha          | Vít Hudec   | Osobní odběr       | ×                |

Po potvrzení uvidíte objednávku v seznamu objednávek. Náhledy souborů se nyní zpracovávají na pozadí.

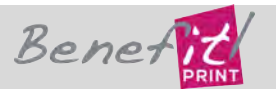

# Datum a čas doručení Datum a čas vytvoření Akce 04. 05. 2020 15:30 01. 05. 2020 15:46 Detail Duplikovat

#### K objednávce se můžete znovu vrátit tlačítkem detail.

| Číslo | Typ Kopie  | Náhled      | Název       |
|-------|------------|-------------|-------------|
| -     |            | 2019_04_11  |             |
|       |            | DSP Nadras6 |             |
| -     |            | TISK_n_dra  |             |
| 1     | <b>k</b> 1 |             | tisk_n_dra_ |
| 2     | <b>B</b> 1 |             | tisk_n_dra_ |

Potvrzení objednávky Vám přijde do mailu po zpracování náhledů. Je tak zajištěno, že objednávku je opravdu možné vytisknout.

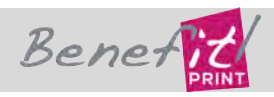

#### Vstup do systému

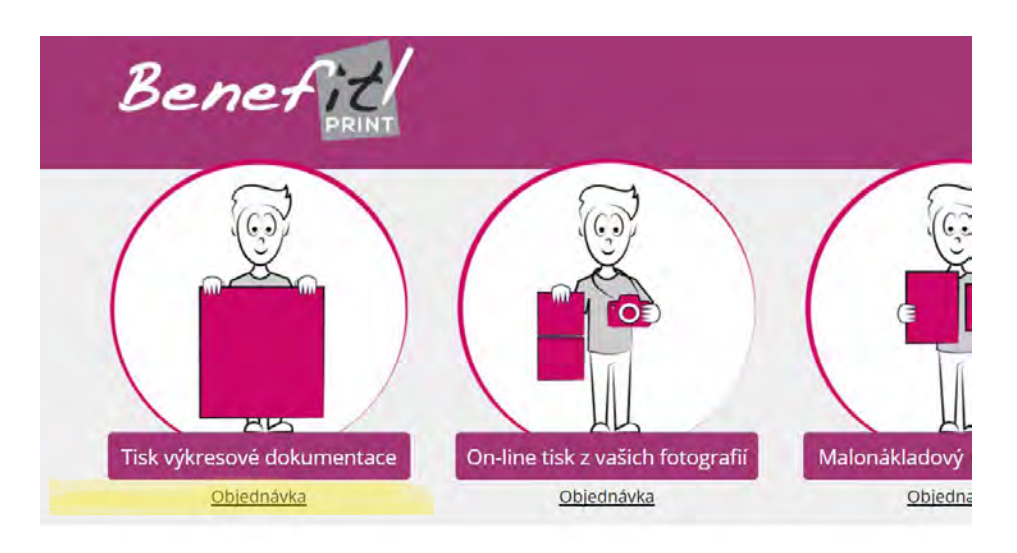

Vstup do systému z www.benefit-print.cz

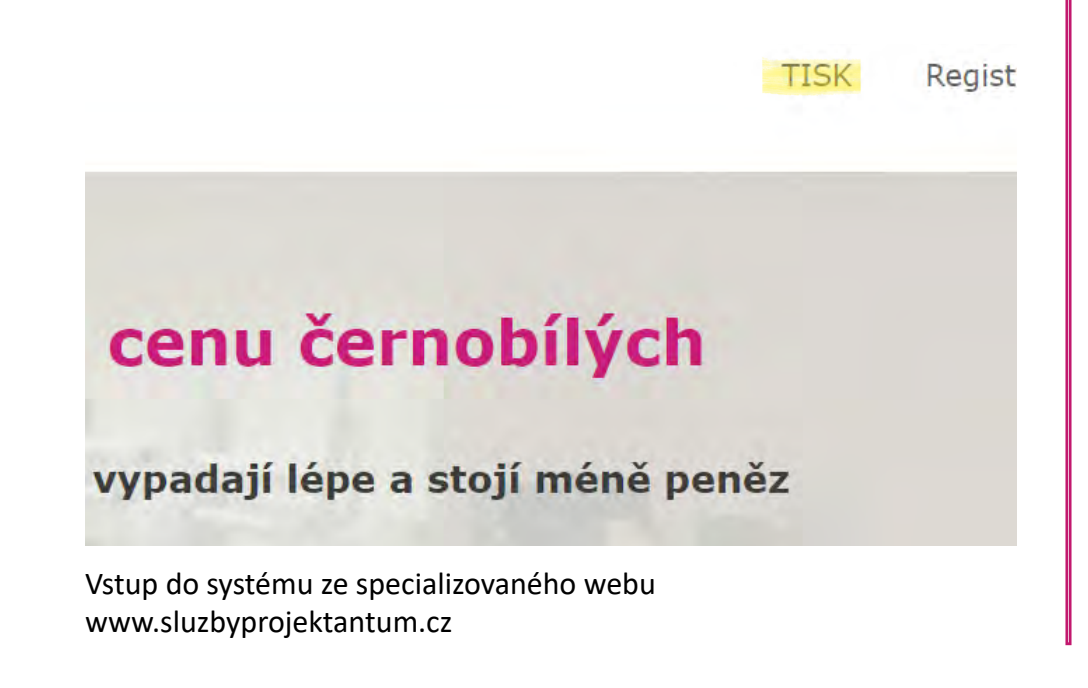

#### Základní vstupní obrazovka

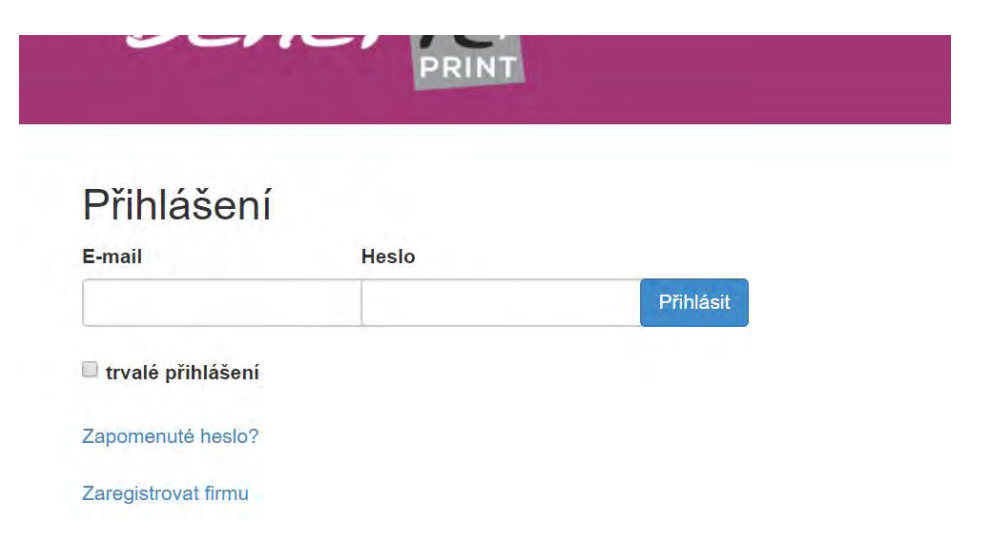

Na základní obrazovce se můžete přihlásit pomocí jména (email) a hesla, obnovit zapomenuté heslo, nebo se můžete zaregistrovat.

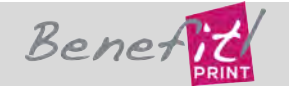

Benefit Print s.r.o. | www.sluzbyprojektantum.cz | podpora +420 731 009 003 vit.hudec@b-print.cz

#### Zapomenuté heslo

| Přihlášení          |       |           |
|---------------------|-------|-----------|
| E-mail              | Heslo |           |
|                     |       | Přihlásit |
| trvalé přihlášení   |       |           |
| apomenuté heslo?    |       |           |
| Zaregistrovat firmu |       |           |
| © TG WEB            |       |           |

Položka "Zapomenuté heslo" slouží k obnovení hesla.

| E-mail                 |            |
|------------------------|------------|
| 1                      |            |
| 1                      |            |
| Poslat informace ke zm | iěně hesla |

#### Registrace nové společnosti

| Přihlášení          |       |           |
|---------------------|-------|-----------|
| E-mail              | Heslo |           |
|                     |       | Přihlásit |
| trvalé přihlášení   |       |           |
| Zapomenuté heslo?   |       |           |
| Zaregistrovat firmu |       |           |
| © TG WEB            |       |           |

Pro vložení nové společnosti zvolte položku zaregistrovat firmu.

| B | er | et | it          |
|---|----|----|-------------|
|   |    |    | Lefellie II |

Registrace firmy

| p.         | to id namelite firms, condition measing minter 10 and talafaged lights a labe insides firms. Male ins |
|------------|----------------------------------------------------------------------------------------------------|
| ~          | waa namina mura. Adhina la asuu miseo ice saa maanimii ciso a biwo linimin mura aasa lini             |
| - 1        | n.<br>2                                                                                               |
|            |                                                                                                    |
| è,         | méno firmy                                                                                            |
|            |                                                                                                    |
|            | £                                                                                                    |
| -          |                                                                                                    |
|            |                                                                                                    |
|            |                                                                                                    |
|            |                                                                                                    |
| 2          | lorucovaci adresa                                                                                     |
|            |                                                                                                    |
| 28         | Nésto                                                                                                 |
|            |                                                                                                    |
| ÷.         | sč                                                                                                    |
| P          |                                                                                                    |
|            |                                                                                                    |
|            |                                                                                                    |
| 4          | méno                                                                                                  |
| P          |                                                                                                    |
| L.,        |                                                                                                    |
| 2          | njmeni                                                                                                |
|            |                                                                                                    |
| <u>_</u> E | mail                                                                                                  |
|            |                                                                                                    |
| Ea         | kturačni e mali /pokud se liši)                                                                       |
| ñ          | and a sume flatence of each                                                                           |
|            |                                                                                                    |

Vyplňte IČ a příslušné údaje se načtou ze systému ARES. Jestliže máte odlišnou dodací adresu, napište ji místo načtené fakturační adresy. Pokud máte určitý e-mail, na který potřebujete zasílat faktury, vyplňte i tento (jinak položku přeskočte. V tomto případě budou doklady zasílány na adresu vyplněnou v položce e-mail). Pokud jste fyzická osoba, vyplňte své jméno do položky jméno firmy. Po vyplnění odešlete formulář.

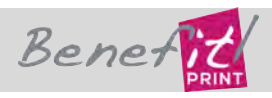

Benefit Print s.r.o. | www.sluzbyprojektantum.cz | podpora +420 731 009 003 vit.hudec@b-print.cz

#### Registrace nové společnosti

| ic.                  |                 |  |
|----------------------|-----------------|--|
|                      |                 |  |
| Jméno firmy          |                 |  |
|                      |                 |  |
| DIČ                  |                 |  |
|                      |                 |  |
|                      |                 |  |
| * Doručovaci adres   | 8               |  |
|                      |                 |  |
| Město                |                 |  |
|                      |                 |  |
| • PSĆ                |                 |  |
|                      |                 |  |
|                      |                 |  |
| - failer             |                 |  |
| Jimeno               |                 |  |
| Different            |                 |  |
| Primen               |                 |  |
| Email                |                 |  |
| E-man                |                 |  |
| Eakturačni e.mail (  | unknot sa liši) |  |
| anteractine strain ( | And an any      |  |
| Telefon              |                 |  |
|                      |                 |  |

Po odeslání se údaje z formuláře přesunou do databáze v režimu čekání na potvrzení. Každá registrace je následně potvrzena naším operátorem. O úspěšném odeslání registračního formuláře budete informováni emailem. Po potvrzení registrace dostanete druhý email s přiděleným heslem.

#### Zadání tiskové úlohy - krok 1

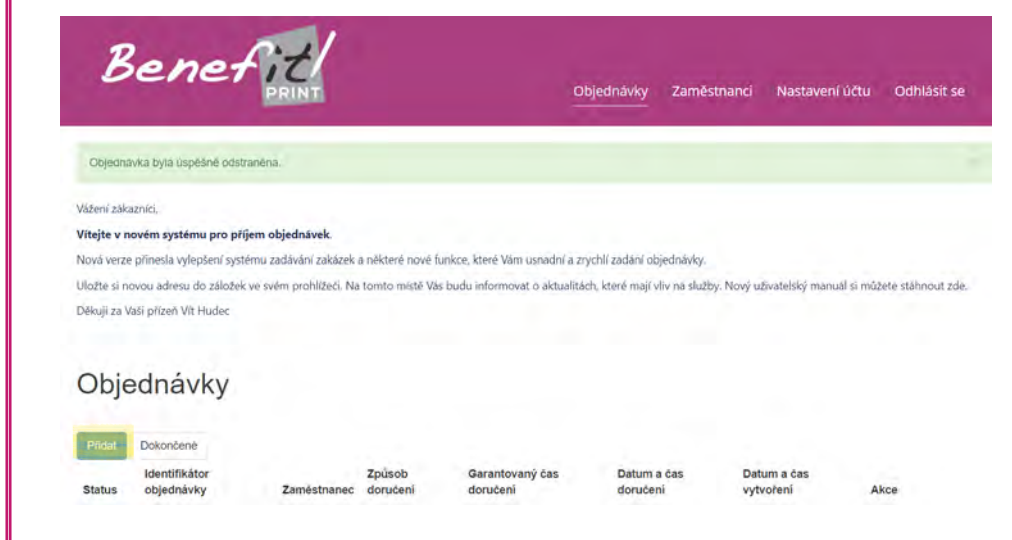

Tlačítko přidat vyvolá formulář pro zadání nové objednávky.

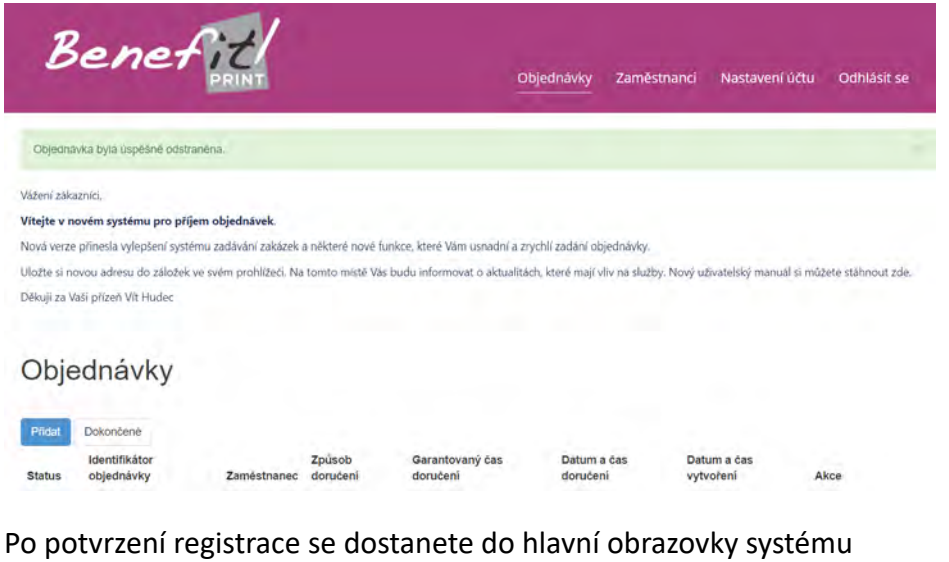

pro zadávání tisku.

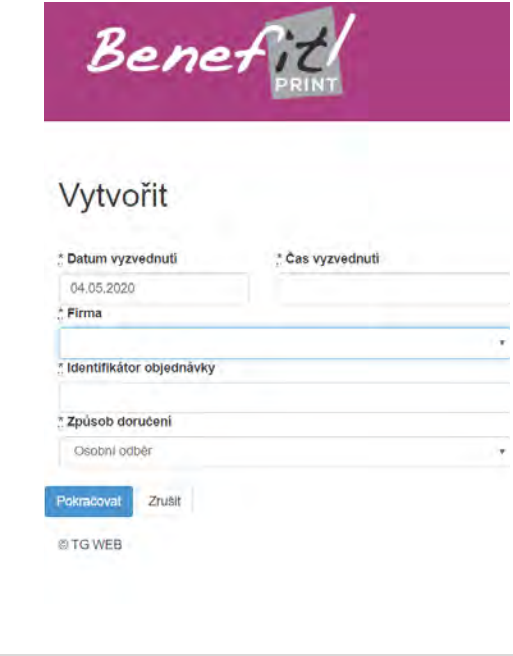

Zadejte požadované parametry objednávky, zejména:

• požadované datum a čas vyhotovení

• pokud máte registraci na více firem, vyberte za kterou společnost objednáváte

 identifikátor podle kterého na konci měsíce sečteme dílčí objednávky (Vaše označení)

způsob odeslání

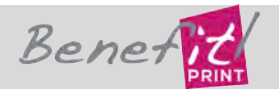

# Zadání tiskové úlohy - krok 1

|                  |                                                                                                    | staveni uctu Ouniasit                                                                                                    |
|------------------|----------------------------------------------------------------------------------------------------|----------------------------------------------------------------------------------------------------|
|                  |                                                                                                    |                                                                                                    |
| * Čas vyzvednuti | Garantovaný čas doručení                                                                                        |                                                                                                    |
|                  |                                                                                                    |                                                                                                    |
|                  | Označením této voľby nám sdělujete Vaši potřebu přesně                                                          | dodržet uvedený čas. Takto                                                                                                    |
|                  | označená zakázka bude zpracována přednostně a bude i<br>Cena za služtví je 5% z ceny zakázky, pelméně však 50 - | přednostně expedována.<br>Kč. Garance času se týká                                                                                                    |
|                  | voleb osobní odběr a rozvoz po Brně. Pokud volite rozvoz                                                        | DPD, Vaši zakázku pošleme                                                                                                    |
|                  | s parametrem dopoledni doručeni.                                                                                |                                                                                                    |
|                  |                                                                                                    |                                                                                                    |
|                  |                                                                                                    |                                                                                                    |
|                  |                                                                                                    |                                                                                                    |
|                  | ° Čas vyzvednuti                                                                                                | Cas vyzvednuti     Garantovaný čas doručení     Označením této voľby nám sděkujete Vášl potřebu přesně     označená zakkáka bude zpracována prednostně a bude i     Cena za slubu je 19% z corny zakazky, nejmérek vlak 60,     voleb osobní odběr a rozvoz po Brně. Pokud volile rozvoz     s parametrem dopolední doručení. |

Volitelně je možné vybrat garantovaný čas doručení. Tato funkce umožní přednostní zpracování Vaší tiskové úlohy.

#### Zadání tiskové úlohy - krok 2

Objednávka byla úspěšně vytvořena.

# Objednávka

| Status      | ldentifikátor objednávky                 |
|-------------|------------------------------------------|
| Nepotvrzena | Demo tisková úloh <mark>a 🖋 Uprav</mark> |

Soubory

Poznámka 🖋 Upravit

V druhém kroku objednávky je možné opravit identifikátor zakázky a následně i vlastní popis zakázky. Po kliknutí na Upravit se otevřou příslušná okna. Upravovat je možné i během nahrávání souborů.

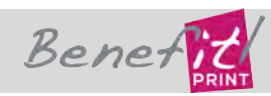

#### Zadání tiskové úlohy - krok 2 - ZIP soubory

|                          | PRINT                             |             | Ob              | jednávky        | Zaměstnanci Nasta    | wení účtu Odhlásit se |
|--------------------------|-----------------------------------|-------------|-----------------|-----------------|----------------------|-----------------------|
| Objednávka b             | yla üspēšne vytvořena             |             |                 |                 |                      |                       |
| Objed                    | návka                             |             |                 |                 |                      |                       |
| Status                   | Identifikátor objednávky          | Zaměstnanec | Způsob doručení | Odeslání        | Datum a ćas doručeni | Datum a čas vytvoření |
| Nepotvrzena              | Demo tisková úloha 🖋 Upravit      | Vit Hudec   | Rozvoz po Brně  |                 | 04 05 2020 17:30     | 01, 05, 2020 17:29    |
| Poznámka 🎤 🕗             | pravit                            |             |                 |                 |                      |                       |
| Coubon                   | y                                 |             |                 |                 |                      |                       |
| Soubor                   |                                   |             | -               | destination and | ory k objednávce     |                       |
| Pridat archiv k          | objednávce (ZIP, RAR. 7Z)         |             | Pridat je       | unume soup      |                      |                       |
| Phidat archiv k<br>Kopie | objednávce (ZIP, RAR, 7Z)<br>Fold |             | Kopie           | Fold            |                      |                       |

Pokud máte projekt rozdělený do adresářů podle členění jednotlivých map a desek, zazipujte jej včetně adresářové struktury a nahrajte tímto tlačítkem

#### Soubory

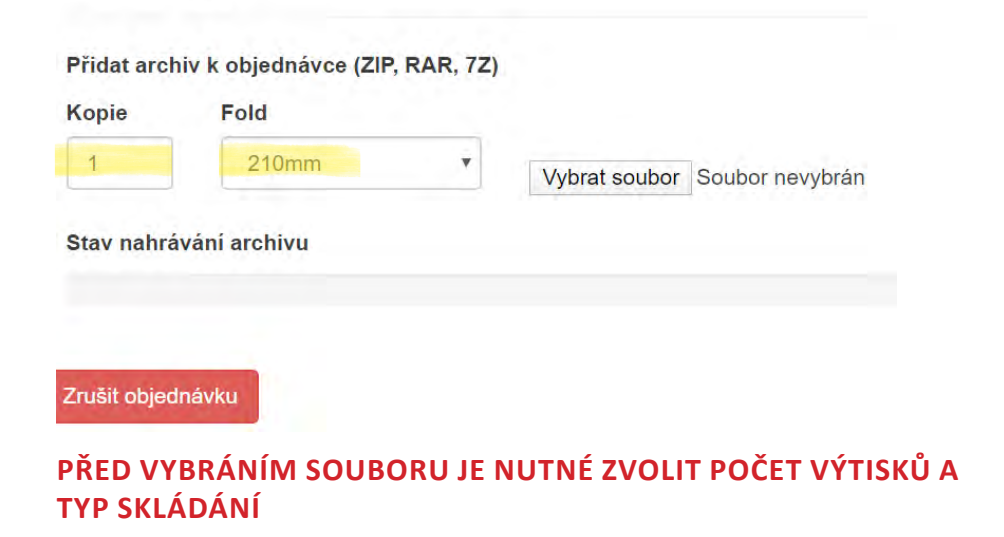

#### Zadání tiskové úlohy - krok 2 - ZIP soubory

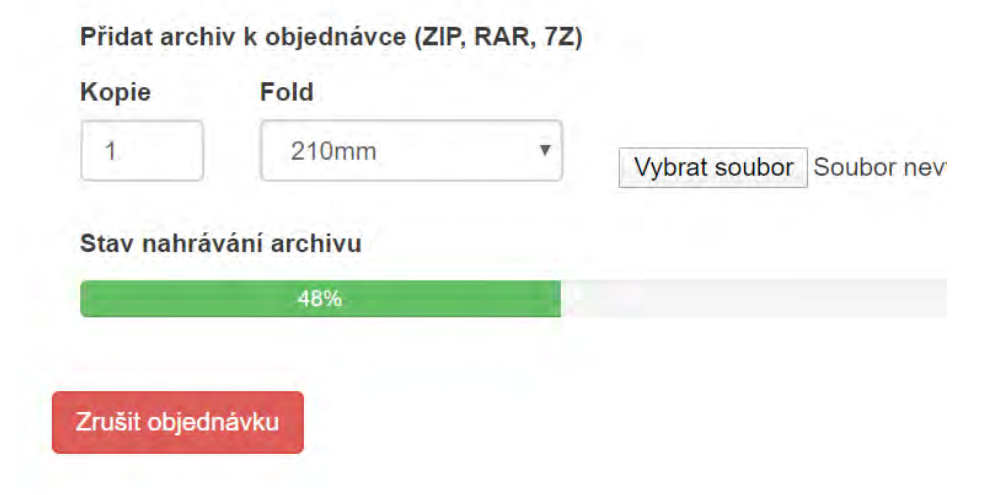

Během nahrávání archivu je vidět postup nahrávání. Tlačítko potvrdit objednávku se objeví po nahrání souboru.

#### Soubory

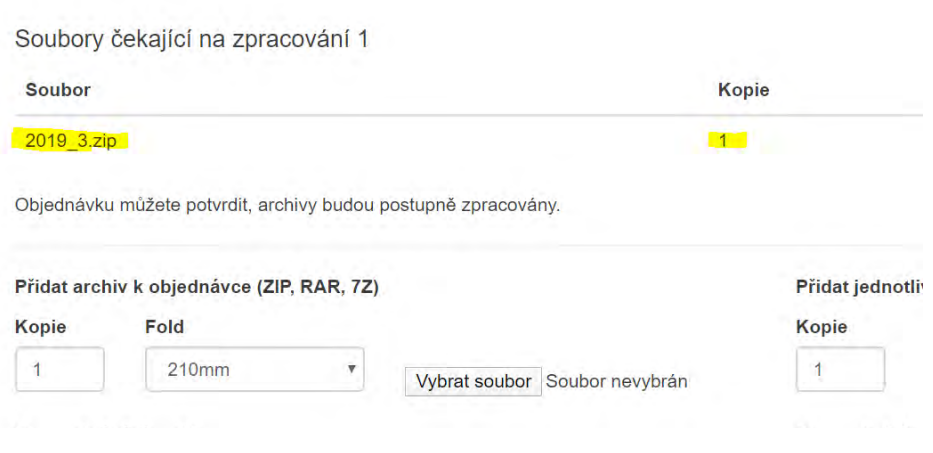

Po nahrání archivu se objeví jméno archivu a požadovaný počet výstisků. V tomto okamžiku je možné nahrát další archiv.

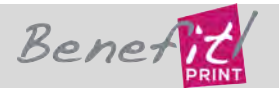

#### Zadání tiskové úlohy - krok 2 - ZIP soubory

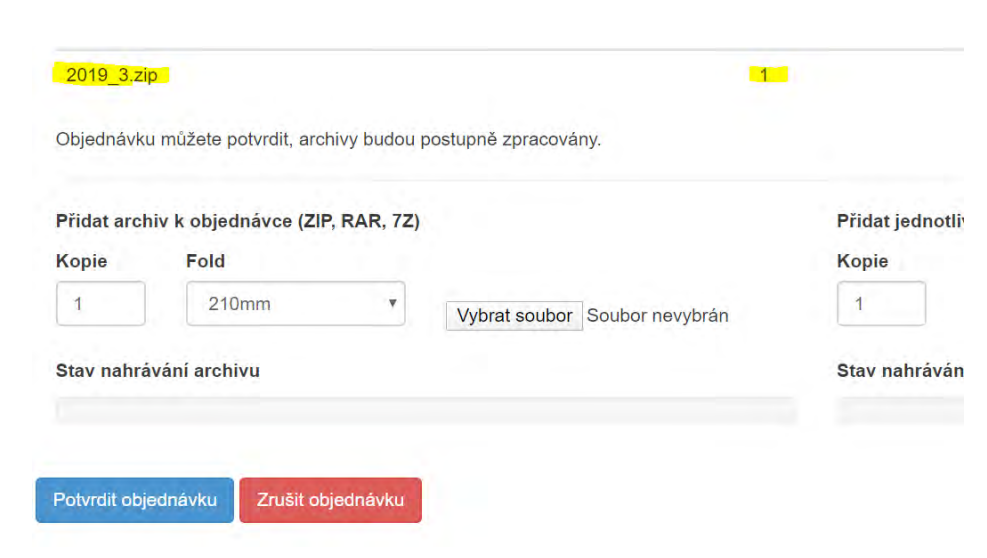

V případě, že jsou všechny požadované archivy nahrané, není třeba čekat na zobrazení souborů a je možné objednávku potvrdit.

| Obje     | ednávky                     |             |                    |                  |
|----------|-----------------------------|-------------|--------------------|------------------|
| Přidat   | Dokončené                   |             |                    |                  |
| Status   | ldentifikátor<br>objednávky | Zaměstnanec | Způsob<br>doručení | Garant<br>doruče |
| Doručena | Demo tisková úloha          | Vít Hudec   | Osobní odběr       | ×                |

Po potvrzení uvidíte objednávku v seznamu objednávek. Náhledy souborů se nyní zpracovávají na pozadí.

#### Zadání tiskové úlohy - krok 2 - volné soubory

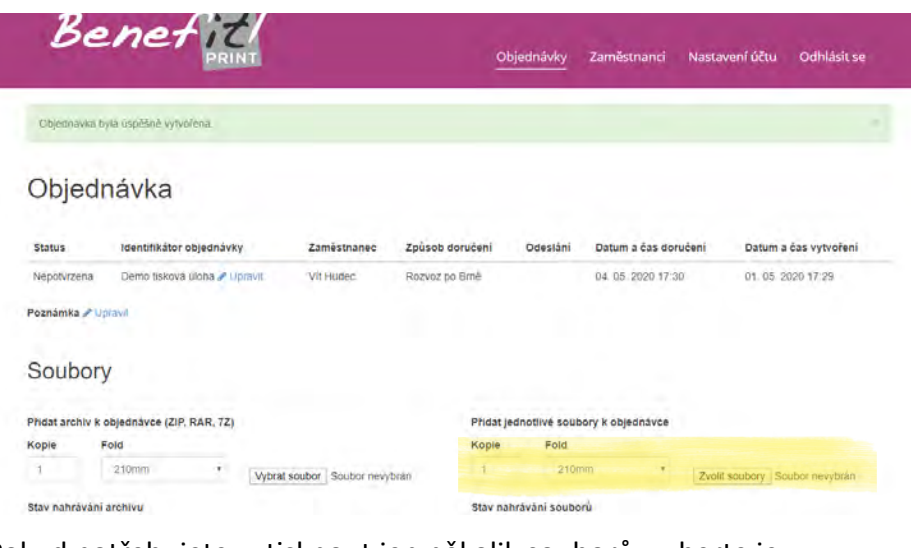

Pokud potřebujete vytisknout jen několik souborů, vyberte je tímto tlačítkem.

| C Otevril            |                                                                                                    |                     |                      |                 |                 |                     |             | ×      |         |                            |
|----------------------|----------------------------------------------------------------------------------------------------|---------------------|----------------------|-----------------|-----------------|---------------------|-------------|--------|---------|----------------------------|
| ← · ↑ 📙 ፣ Te         | nto počítač 🦻 "Zakazi                                                                                           | y (\\NAS1) (Z:) ≻ _ | Benefit Print > TISK |                 | 9 Ū             | Prohledat: TISK     |             | P      | ojekt   | Identifikáto<br>objednávky |
| Uspořádat • Nová slo | žka                                                                                                    |                     |                      |                 |                 |                     | a + 💷       | 0      | aisebni | X01                        |
| C Obrazky ^          |                                                                                                    |                     |                      |                 |                 |                     |             |        |         |                            |
| Plocha               | mental and                                                                                                    | and the second      | THE REAL PROPERTY.   | ALC: No.        | Harterster      | Physicage (191      | a land on a | 111    |         |                            |
| 🐥 Stažené soubory    | the second second second second second second second second second second second second second second second se |                     |                      | Hanna BU 3      | towned to the   | ATTACK OF THE OWNER | -           |        |         |                            |
| Videa                |                                                                                                    | augues L            | UNITED IN            | T               |                 | Les L               | - 49        | Th     |         |                            |
| Acer (C:)            | 1323-tb-101p_                                                                                                   | 1323-tb-102p_       | 1323 tb-103p_        | 1323-tb-301e    | 1323-tb-302e    | 1323-tb-303e        | 1323-th-30  | 4      |         |                            |
| Jednotka BD-RO       | dorys_kolektory                                                                                                 | dorys_1-pp_1s       | dorys_1-pp_2s        | z_4-7_5-10_8-8- | z 2 2 9 9 pdf.p | z_11-11_3-3-pdf.    | z_12-12_1   | 3-13-р |         |                            |
| 🛫 Instakace (\\NA!   | karikar                                                                                                    | 1 hauthau           | ( panjan             | it as the as    |                 | P.C.                | unpon       |        |         |                            |
| 🗙 byznysvr (\\sql.b  | Million Mil                                                                                                    |                     |                      |                 |                 |                     |             |        |         |                            |
| 🛫 klienti (\\sql.bbc | A Statement                                                                                                    |                     |                      |                 |                 |                     |             |        |         |                            |
| 🛨 Obchod (\\192.1    |                                                                                                    |                     |                      |                 |                 |                     |             |        |         |                            |
| 🛫 skeny (\\NAS1) (   | 1323-tiz-101p_                                                                                                  |                     |                      |                 |                 |                     |             |        |         |                            |
| normes (\\NAS-E      | dorys_1pp1                                                                                                    |                     |                      |                 |                 |                     |             |        |         |                            |
| 🛪 video (\\DISKST/   | a heathan                                                                                                    |                     |                      |                 |                 |                     |             |        |         |                            |
| m home (\\DISKST.    |                                                                                                    |                     |                      |                 |                 |                     |             |        |         |                            |
| Zakazky (\\NAS 🗸     |                                                                                                    |                     |                      |                 |                 |                     |             |        |         |                            |
| Název                | soubone                                                                                                    |                     |                      |                 |                 | Všechny soubor      | (           | *      |         |                            |
|                      |                                                                                                    |                     |                      |                 |                 | Otevnit             | Zrušit      | t.     |         |                            |
|                      |                                                                                                    |                     |                      |                 |                 |                     | -           |        |         |                            |

V případě zadávání jednotlivých souborů Vám klávesy Ctrl a Shift usnadní násobný výběr. Pokud nahráváte ZIP, lze vybrat jen jeden soubor.

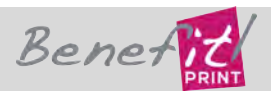

#### Zadání tiskové úlohy - krok 2 - volné soubory

| Status                             | Id                | Org.       | Firma                    | Zaměstnanec | Tel.           | Datum a čas<br>vytvoření | Datum a čas<br>doručení | Způsob<br>doručení | Odeslání | Projekt  | ldentifikátor<br>objednávky |
|------------------------------------|-------------------|------------|--------------------------|-------------|----------------|--------------------------|-------------------------|--------------------|----------|----------|-----------------------------|
| Nepotvrzena 🔻                      | 14061             | BENEFIT    | _Benefit Print<br>s.r.o. | Vít         | 731 009<br>003 | 20. 11. 2017<br>13:51    | 21. 11. 2017<br>13:45   | Osobní<br>odběr    | Standard | Zkušební | X01                         |
| Poznámka u zákazn                  | íka               |            |                          |             |                |                          |                         |                    |          |          |                             |
| ejaká poznámka                     |                   |            |                          |             |                |                          |                         |                    |          |          |                             |
| Poznámka:<br>Toto je zkušební obje | dnávka.           |            |                          |             |                |                          |                         |                    |          |          |                             |
| Soubory                            |                   |            |                          |             |                |                          |                         |                    |          |          |                             |
| Stáhnout všechny                   | soubory           |            |                          |             |                |                          |                         |                    |          |          |                             |
| Stáhnout všechny                   | soubory s         | adresářovo | u strukturou             |             |                |                          |                         |                    |          |          |                             |
| osílám archív (ZIP,                | RAR, 72           | <u>:</u> ) |                          |             |                | Posílám je               | dnotlivé soubory        |                    |          |          |                             |
| Vybrat soubor Sou                  | ibor nevy         | brán       |                          |             |                | Zvolit sout              | oory Soubor nevyb       | rán                |          |          |                             |
| stav nahrávání arch                | livu              |            |                          |             |                | Stav nahrá               | vání souborů            |                    |          |          |                             |
|                                    |                   |            |                          |             |                | 23%                      |                         |                    |          |          |                             |
| Neti:<br>Číslo auto                | sknout<br>maticky | Тур Кор    | oie Fold                 |             | Nát            | nled Název               |                         |                    |          |          |                             |
|                                    |                   |            |                          |             |                |                          |                         |                    |          |          |                             |

Rychlost nahrávání závisí na rychlosti internetového připojení a na velikosti souborů. Průběh je vidět na ukazateli.

| islo | automaticky          | Тур | Kopie | Fold  | Nähled | Název                                |
|------|----------------------|-----|-------|-------|--------|--------------------------------------|
|      | Nastaveni<br>souborů |     | 1     | 210mm |        |                                      |
|      | ×                    | •   | 1     | 210mm |        | 1323-lb-101p_donys_kolektory-pat.pat |
|      |                      |     | 1     | 210mm |        | 1323-Ib-303ez_11-113-3-pdt pdf       |
|      | 8                    |     | 4     | 210mm |        | 1323-lb-103p_donys_1-pp_2si-pdf.pdf  |

Oprava počtu výtisků a informací zda skládat výkresy je možná po zpracování souborů. Ostatní parametry zjistíme z tiskových dat.

#### Zadání tiskové úlohy - dokončení

| ×                   | <b>b</b> 1        | 210mm | ¥ |  |
|---------------------|-------------------|-------|---|--|
| 8                   | <b>b</b> 1        | 210mm | • |  |
| Potvrdít změny Zpět | Zrušit objednávku |       |   |  |

Pokud máte všechny parametry nastavené, odešlete objednávku tlačítkem potvrdit změny. Volba Zpět Vás vrátí na první stranu objednávky.

| Be                       | 2/              | ne               | f:          |                          |                    |                             | Objednáv                   | ky Firm            | ny Zarr  | iěstnanci       | Nastavení i |
|--------------------------|-----------------|------------------|-------------|--------------------------|--------------------|-----------------------------|----------------------------|--------------------|----------|-----------------|-------------|
| Objed                    | Iná             | ivky             |             |                          |                    |                             |                            |                    |          |                 |             |
| Přidat Do<br>Červeně zvý | okonč<br>irazně | ené<br>né objedi | návky obsah | uji jinė než PE          | )F soubory - vyžad | ují ruční přev              | edenil                     |                    |          |                 |             |
| Status                   |                 | ld               | Org.        | Firma                    | Zaměstnanec        | Datum a<br>čas<br>vytvoření | Datum a<br>čas<br>doručení | Způsob<br>doručení | Odeslání | Akce            |             |
| Doručena                 | v               | 14061            | BENEFIT     | _Benefit<br>Print s.r.o. | Vit                | 20. 11.<br>2017<br>14:02    | 21. 11.<br>2017<br>13:45   | Osobní<br>odběr    | Standard | Upravit soubory | Upravit obj |

Po dokončení objednávky se objednávka zobrazí v seznamu objednávek se statusem Doručena - tedy úspěšně uložena ke zpracování.

Benefit Print s.r.o. | www.sluzbyprojektantum.cz | podpora +420 731 009 003 vit.hudec@b-print.cz

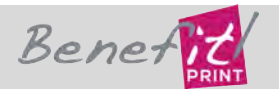

#### Sledování postupu prací na zakázce

| PRINT                                   | Objednávky | Firmy | Zamēstnanci | Nastavení účtu | Odhlásit se |
|-----------------------------------------|------------|-------|-------------|----------------|-------------|
| Upravit účet                            |            |       |             |                |             |
| E-mail                                  |            |       |             |                |             |
| Wt.nudec@b-print.cz                     |            |       |             |                |             |
| resio                                   |            |       |             |                |             |
| vyplňte pouze pokud chcete hesio změnit |            |       |             |                |             |
| Hesio pro kontrolu                      |            |       |             |                |             |
| Vastavení notifikací                    |            |       |             |                |             |
| o přijetí objednávky                    |            |       |             |                |             |
|                                         | 1          |       |             |                |             |
| Po rozpracováni objednávky              |            |       |             |                |             |
|                                         | 1          |       |             |                |             |
| Po dokončení objednávky                 |            |       |             |                |             |
|                                         | 4          |       |             |                |             |
| Aktuální heslo                          |            |       |             |                |             |

V nastavení účtu si každý uživatel může nastavit úroveň informací o zakázce. Notifikace obdržíte emailem.

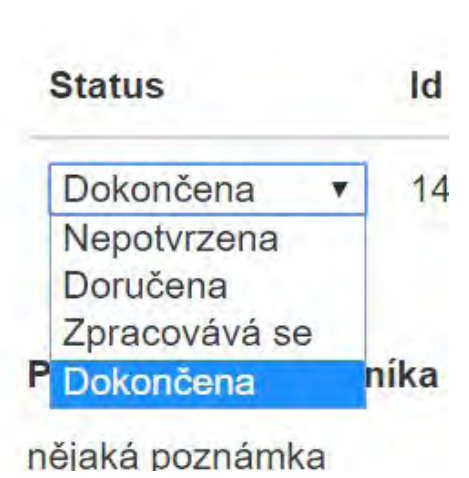

Stav objednávky je možné sledovat na hlavní obrazovce, také přes prohlížeč mobilního telefonu. Možné stavy objednávky jsou:

- Nepotvrzena objednávku v tiskárně nevidíme, čeká na odeslání
- Doručena objednávka se úspěšně uložila do systému
- Zpracovává se operátoři začali tisknout a kompletovat
- Dokončena připravena k odeslání dopravní službou, nebo k osobnímu vyzvednutí

#### Po ukončení zakázky

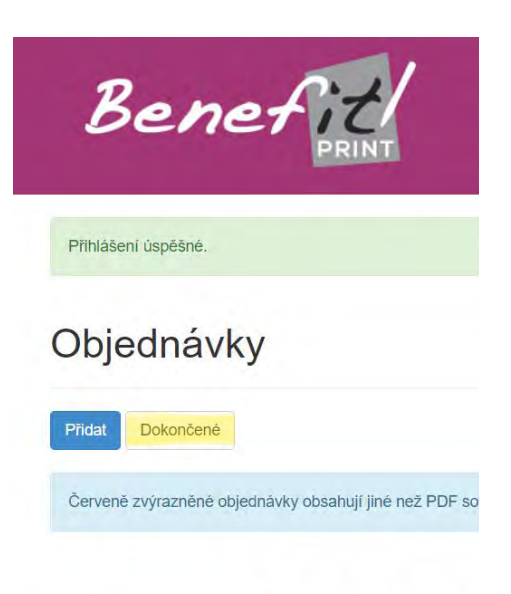

Jakmile je zakázka připravena k vyzvednutí, je přesunuta do seznamu dokončené. Odtud je možné ji po dobu cca 2 týdnů znovu objednat, nebo v případě potřeby stáhnout tisková data (například na jednání mimo firmu). Pokud data již z kapacitních důvodů v systému nejsou, je možné je na vyžádání dohledat v našem interním archivu.

| automaticky          | Тур | Kopie | Fold  | Na | ihled | Název                                |
|----------------------|-----|-------|-------|----|-------|--------------------------------------|
| Nastavení<br>souborů |     | 1     | 210mm | ×  |       |                                      |
| <b>X</b> •           |     | 4     | 210mm | •  |       | 1323-tb-101p_dorys_kolektory-pdf.pdf |
| ×                    | •   | 8     | 210mm | •  |       | 1323-tb-303ez_11-113-3-pdf.pdf       |
| × 0                  |     | 4     | 210mm | •  |       | 1323-tb-302ez_2-29-9-pdf.pdf         |

7:

Data jsou přístupná vždy, když jsou vidět náhledy. V této chvíli jde objednávku zopakovat a objednat dotisk, nebo data stáhnout.

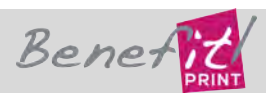

Status

#### Administrace systému

První uživatel, který se za společnost registruje je administrátor. Kromě zadávání zakázek má navíc tyto možnosti:

- Při prvním přihlášení odsouhlasí obchodní podmínky.
- Má možnost přidávat a odebírat uživatele za svou společnost
- Těmto uživatelům může přidat / odebrat administrátorské pověření

• Může omezit uživatele v tom smyslu, že tento vidí pouze zakázky, které do systému uložil on. Pokud se jedná například o dočasného pracovníka, nebo profesanta, který jménem společnosti zadává zakázky a není vhodné, aby tento pracovník viděl další zakázky, které společnost odesílá k tisku.

#### Oprava zaměstnance

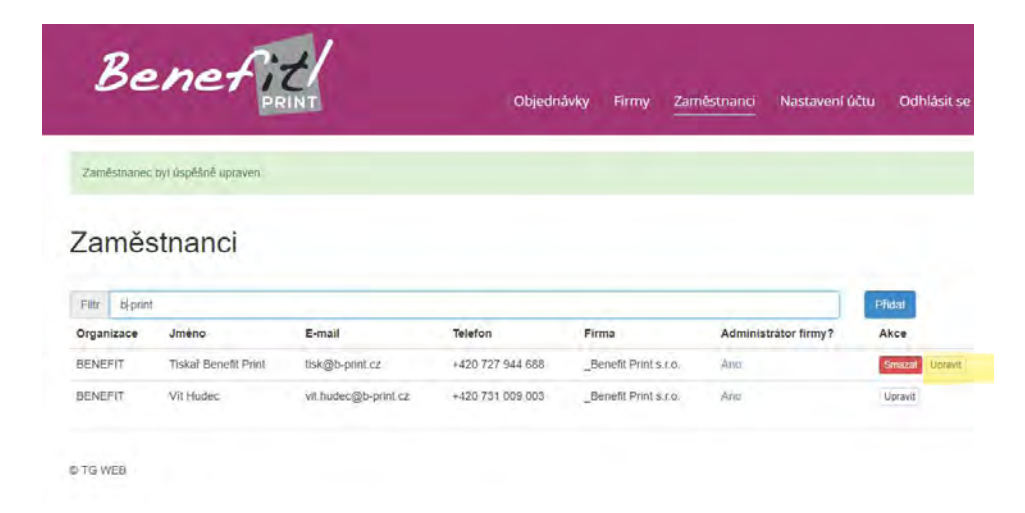

Do dialogu oprava zaměstnance vstoupíte tlačítkem Upravit.

| Be                                                | enef                                            |                                                    | Objedn                                          | ávky Firmy Zan                                          | néstnanci Nastavení ú                | čtu Odhlásit se                                                                                                    |
|---------------------------------------------------|-------------------------------------------------|----------------------------------------------------|-------------------------------------------------|---------------------------------------------------------|--------------------------------------|----------------------------------------------------------------------------------------------------|
| Zaméstnaner                                       | c byl úspěšně upraven                           |                                                    |                                                 |                                                         |                                      |                                                                                                    |
| Zamě:                                             | stnanci                                         |                                                    |                                                 |                                                         |                                      |                                                                                                    |
| Lamo                                              | Striction                                       |                                                    |                                                 |                                                         |                                      |                                                                                                    |
| and Charles                                       |                                                 |                                                    |                                                 |                                                         |                                      | Concession of the local division of the local division of the loca |
| Filtr bi-prin.<br>Organizace                      | Jméno                                           | E-mail                                             | Telefon                                         | Firma                                                   | Administrator firmy?                 | Pfidat                                                                                                    |
| Filtr bi-prin<br>Organizace<br>BENEFIT            | Jméno<br>Tiskař Benefit Print                   | E-mail<br>tisk@b-print.cz                          | Telefon<br>+420 727 944 688                     | Firma<br>_Benefit Print s.r.o.                          | Administrator firmy?                 | Pfidat<br>Akce<br>Smazat Ucravit                                                                                                    |
| Filtr bi-prin<br>Organizace<br>BENEFIT<br>BENEFIT | d<br>Jméno<br>Tiskał Benefit Print<br>Vit Hudec | E-mail<br>Itisk@b-print.cz<br>vit.hudec@b-print.cz | Telefon<br>+420 727 944 688<br>+420 731 009 003 | Firma<br>_Benefit Print s.r.o.<br>_Benefit Print s.r.o. | Administrator firmy?<br>Ann:<br>Ann: | Pfidat<br>Akce<br>Smazat Upravit<br>Upravit                                                                                                    |

V nabídce zaměstnanci je možné přidat nebo smazat uživatele, přidělit administrátorské oprávnění nebo jej upravit.

| _ Jméno                            |  |
|------------------------------------|--|
| Vít                                |  |
| * Příjmení                         |  |
| Hudec                              |  |
| Titul za                           |  |
|                                    |  |
| <u>*</u> E-mail                    |  |
| vit.hudec@seznam.cz                |  |
| Telefon                            |  |
| +420 731 009 003                   |  |
| Uživatel vidí pouze své objednávky |  |
|                                    |  |
| Upravit zamēstnance Zrušit         |  |
| © TG WEB                           |  |

Na konci naleznete možnost omezit zaměstnanci přístup k zakázkám společnosti. V tom případě vidí jen ty, které sám poslal.

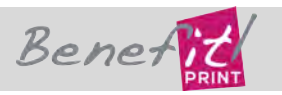

#### Násobná registrace uživatele

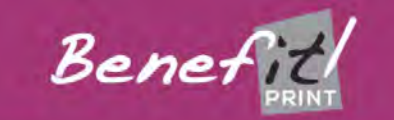

jednávky Firmy Zaměstnanci

#### Zaměstnanci

| Filtr Hudeo | @sez  |                     |             |                                |             |
|-------------|-------|---------------------|-------------|--------------------------------|-------------|
| Organizace  | Jméno | E-mail              | Telefon     | Firma                          | Administrát |
| BENEFIT     | Vit   | vit.hudec@seznam.cz | 731 009 003 | _Alfa Nakladatelství, s. r. o. | Ne.         |
| BENEFIT     | Vít   | vit.hudec@seznam.cz | 731 009 003 | _Benefit Print s.r.o.          | Ne          |

Každý uživatel může být zaměstnancem v několika společnostech. V takovém případě může zadávat úlohy za všechny tyto společnosti.

| Vytvořit                       |                  |  |
|--------------------------------|------------------|--|
| * Datum vyzvednuti             | ≛ Čas vyzvednuti |  |
| 28.11.2017                     |                  |  |
| Firma                          |                  |  |
| _Alfa Nakladatelství, s. r. o. |                  |  |
| _Benefit Print s.r.o.          |                  |  |
| * Způsob doručení              | Odeslání         |  |
| Osobní odběr 🔹                 | Standard         |  |
|                                |                  |  |

Uživatel zvolí společnost, jménem které zadává objednávku. Další postup je stejný jako u standardních objednávek.

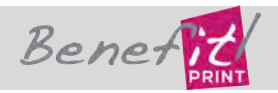

## Násobná registrace uživatele

Kombinaci násobné registrace společně s možností omezit okruh viděných objednávek je možné použít pro externí spolupracovníky, kteří díky tomu mohou objednávat za hlavní projekční společnost a zároveň mohou objednat tisky pro vlastní potřebu. Výhody pro hlavní projekční společnost jsou:

- má přehled o tom zda byla objednávka učiněna,
- Ize stáhnout tiskové soubory
- mají přehled o postupu prací na objednávce

• při vyúčtování mohou odečíst DPH z tisku i když profesant není plátcem DPH.

# Tipy na usnadnění práce

#### • Parametry souborů

Pokud chcete nastavit stejné parametry pro celou úlohu, zadejte je v záhlaví. Změny se propíší do všech nahraných souborů. Pokud u některých souborů potřebujete zadat jiné parametry, změňte je v příslušném řádku.

• Velká část souborů jiné parametry než zbytek

V případě, že potřebujete vytisknout například **20 souborů 2x** a **30 souborů 5x**, vytvořte složku 2x a 5x, naplňte soubory, zazipujte a následně odešlete tlačítkem odeslat ZIP. Soubory se seřadí podle požadovaného počtu výtisků.

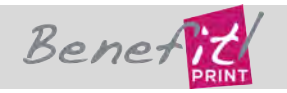